# 适配协议插件操作手册

### 简介

协议插件(镜像)暂时通过环境变量的配置来创建和连接设备,在运行协议 插件(镜像)时需要设置如下环境变量,之后协议插件通过配置的环境变量信息 连接 iotda 云平台网关进行数据的上报。

| 环境变量名                  | 示例                                                                                                    | 说明                      |
|------------------------|----------------------------------------------------------------------------------------------------|-------------------------|
| iotda_mqtt_server_ip   | *****cloud.com                                                                                                    | mqtt 地址                 |
| iotda_mqtt_server_port | 1883                                                                                                    | mqtt 开放端口<br>号          |
| access_key_id          | 4NAA38CTKNN8******                                                                                                    | id                      |
| secret_access_key      | DSPSBKovSUrHg8QpNAJ***                                                                                                    | 密钥                      |
| iotda_app_id           | 8090958b86****                                                                                                    | 资源空间 id                 |
| PRODUCTNAME            | 云平台                                                                                                    | 产品名称,和<br>数据库产品名<br>称一样 |
| EQUIPSTARTUP           | communication_param:<br>'28273366;n8H8jatNkNVFVtBZ3Vev',<br>Reserve3:1\$08103169371317456334;<br>local_addr:172.26.20.2;443 | 设备注册参<br>数,见详细说<br>明    |
| iotda_device_name      | ganwei                                                                                                    | 直连设备名称                  |

#### communication\_param 说明:

因参数内使用';'符号分割,后续使用需要更换参数内分隔符后重新编译

### 环境变量"EQUIPSTARTUP"说明

设备时需要把设备的地址写入到环境变量中,如果注册时有多个设备可以写 成

communication\_param:'28273366;n8H8jatNkNVFVtBZ3Vev',Reserve3:1\$0810316937 1317456334; local\_addr:172.26.20.2;443 communication\_param:'28273366;n8H8jatNkNVFVtBZ3Vev',Reserve3:1\$0810316937 1317456334; local\_addr:172.26.20.2;443 communication\_param:'28273366;n8H8jatNkNVFVtBZ3Vev',Reserve3:1\$0810316937 1317456334;local\_addr:172.26.20.2;443

每个设备用";"隔开,以上代表注册三个设备。如果在注册设备时需要在同 一个设备中定义多个参数,可以在一个";"间隔内写入多个参数用","隔开。 参数只支持定义参数如下表,变量总长度最长 255 个字符。 Equip\_nm 字段为非必填字段,如果环境变量中没有,将从产品名称获取。

| 字段                       | 类型      | 字段             | 类型      |
|--------------------------|---------|----------------|---------|
| equip_nm                 | TEXT    | tabname        | TEXT    |
| equip_detail             | TEXT    | alarm_scheme   | INTEGER |
| acc_cyc                  | INTEGER | attrib         | INTEGER |
| related_pic              | TEXT    | sta_IP         | TEXT    |
| proc_advice              | TEXT    | AlarmRiseCycle | INTEGER |
| out_of_contact           | TEXT    | Reserve1       | TEXT    |
| contacted                | TEXT    | Reserve2       | TEXT    |
| event_wav                | TEXT    | Reserve3       | TEXT    |
| communication_drv        | TEXT    | related_video  | TEXT    |
| local_addr               | TEXT    | ZiChanID       | TEXT    |
| equip_addr               | TEXT    | PlanNo         | TEXT    |
| communication_param      | TEXT    | SafeTime       | TEXT    |
| communication_time_param | TEXT    | backup         | TEXT    |
| raw_equip_no             | INTEGER |                |         |

# 部署步骤

在华为云边缘上添加一个驱动应用,输入名称和 id。

| HUAWEI   | 华为云 🗌 🎧 | ☆     ☆     おおお     ☆     おおお | ♥ 北京四   |                            |                 |          |                |         |      | 搜索 |       | Q |
|----------|---------|-------------------------------|---------|----------------------------|-----------------|----------|----------------|---------|------|----|-------|---|
| ≡        | loT边缘   |                               | 应用管理(   | 2 💿 引导流程 🛛 😳               | 评价              |          |                |         |      |    |       |   |
| ٢        |         |                               |         |                            |                 |          |                |         |      |    |       |   |
| <b></b>  | 思逸      |                               |         | 号巴仄蹑,尤法正常购头相!              | 史用狡骗计费女服务,请您尽快  | 5701旦。 2 | 5.尤且           |         |      |    |       |   |
| ~        | 边缘节点    |                               |         |                            |                 |          | 添加驱动所          | 対用      |      |    |       | × |
| (        | 应用管理    | ]                             | 引导流程    |                            |                 |          | 10.000 012.000 | 2/15    |      |    |       |   |
| ,000     | 设备建模    | 1                             |         |                            |                 |          | ★ 驱动 ID        |         |      |    |       |   |
| 0        |         |                               | 添加容     | <b>器镜像</b><br>各需要开发边缘应用程序。 | loT边缘支持多种部署方式,您 | 可以选拔     | . 307 mL da du |         |      |    |       |   |
| ~        | 数据清洗    |                               | OBS ,   | 或者制作镜像上传到 容器               | 亀像服务(SWR)       |          | * 巡动沿称         |         |      |    |       |   |
| 0        | 路由转发    |                               |         |                            |                 | _        | * 协议类型         | IEC104  | •    |    |       |   |
|          |         |                               |         |                            |                 |          |                |         |      |    |       |   |
| Ø        |         |                               | 业务应用    | 驱动应用                       |                 |          | ★ 功能用途         | 数据采集    | 混合应用 |    |       |   |
| *        |         |                               | 添加应用    | 2000 次采模板管理                |                 |          | 应用描述           | 可洗坊     |      |    |       |   |
| 45       |         |                               |         |                            |                 |          |                | -1.6244 |      |    |       |   |
| P        |         |                               | 应用名称    | 协议类型                       | 应用类型            |          |                |         |      |    |       |   |
| ස        |         |                               | iec104  | IEC104                     | 用户定义            |          |                |         |      |    | 0/255 |   |
| $\oplus$ |         |                               | 2022102 | I Other                    | 用户定义            |          |                |         | 确认取消 | ű. |       |   |

选择对应的驱动应用,在容器镜像中选择对应的镜像,和版本。

| NULINES | 华为云 🗌 🎧 控制台 오 北京四 | •          |                                                     |                 | 搜索                     | Q | 裁用与成本 | 资原 | 心业 | 开发工具 | 留宽 | 支持与服务 | IĦ |
|---------|-------------------|------------|-----------------------------------------------------|-----------------|------------------------|---|-------|----|----|------|----|-------|----|
| ≡       |                   | <   添加边线   | 最应用版本                                               |                 |                        |   |       |    |    |      |    |       |    |
|         |                   | 1 软件部署配置   |                                                     | RA.             |                        |   |       |    |    |      |    |       |    |
|         |                   | 应用名称 IEC10 | 14                                                  |                 |                        |   |       |    |    |      |    |       |    |
| ۲       |                   |            |                                                     |                 |                        |   |       |    |    |      |    |       |    |
| ,00     |                   | * 部署方式     | 客器化部署 安装包部署<br>软件准备操作说明                             |                 |                        |   |       |    |    |      |    |       |    |
| 0       |                   |            | 1. 根据您的业务需要开发边缘应用程序<br>2. 制作镜像,并上传到 容器镜像服务(SWR) 中,1 | 制作機像清参考 Docker自 | 网                      |   |       |    |    |      |    |       |    |
| 0       |                   | * 容器镜像     | #击话择 ▼ iec104                                       |                 | 选择镜像 221101            | * | 7     |    |    |      |    |       |    |
|         |                   |            |                                                     |                 |                        |   |       |    |    |      |    |       |    |
| ©       |                   | 容器规格       |                                                     |                 |                        |   |       |    |    |      |    |       |    |
| 4       |                   | CPU配额      | 申请预留                                                |                 |                        |   |       |    |    |      |    |       |    |
| e<br>A  |                   |            | 限制使用                                                |                 |                        |   |       |    |    |      |    |       |    |
| 8       |                   | 内存配额       | 申请预留                                                |                 |                        |   |       |    |    |      |    |       |    |
| ÷.      |                   |            | 限制使用                                                |                 |                        |   |       |    |    |      |    |       |    |
|         |                   | Altru達卡配額  | 不由清配線 申请GPU配額                                       | 申请NPU配额         |                        |   |       |    |    |      |    |       |    |
|         |                   |            |                                                     |                 |                        |   |       |    |    |      |    |       |    |
|         |                   | 高级配置       |                                                     |                 |                        |   |       |    |    |      |    |       |    |
|         |                   | ✓ 运行前      | 1¢                                                  |                 |                        |   |       |    |    |      |    |       |    |
|         |                   | → 透現       | RE 通过勾选项,容器将拥有访问主机设备的权用                             | l, 例如容器访问GPU, F | PGA.                   |   |       |    |    |      |    |       |    |
|         |                   | ∨ 环境的      | 2 容器运行环境中设定的变量。可以在应用部署                              | )后修改,为应用提供极大    | 的灵活性。设置容器运行环境中的系统环境变量。 |   |       |    |    |      |    |       |    |
|         |                   |            |                                                     |                 |                        |   |       |    |    |      |    | ᡯ᠆ᡃᡃ# |    |

下拉页面,这个页面下方的高级配置中配置环境变量。

| <b>华为云</b> ○ ☆ 按制台 ○ 北原四 | •                           | 捷奈                                  | Q 费用与成本 | 资源 企业 美 | 开发工具 备案 | 支持与服务 |
|--------------------------|-----------------------------|-------------------------------------|---------|---------|---------|-------|
|                          | 高级配置                        |                                     |         |         |         |       |
| <b></b>                  | ∨ 运行命令                      |                                     |         |         |         |       |
| ۵                        | → 透現配置 通过勾造项,容器将拥有访问主机设备的权限 | ,例如窨醋访问GPU,FPGA。                    |         |         |         |       |
| M                        | ▲ 环境变量 容器运行环境中设定的变量。可以在应用部署 | 后修改,为应用提供极大的灵活性。设置容器运行环境中的系统环境变量。   |         |         |         |       |
|                          |                             |                                     |         |         |         |       |
| 0                        | 5 环境交量会明文展示所輸入信息, 请不要输入敏    | we信息,如涉及敏感信息,请先加密,防止信息泄露            |         |         |         |       |
| 6                        | 容器运行环境中设定的一个变量。可以在应用部署后修3   | 改,为应用提供极大的灵活性。设置容器运行环境中的系统环境变量。     |         |         |         |       |
| Φ                        | 变量名称 ⑦                      | 交量值 ⑦                               | 操作      |         |         |       |
| Ø                        | iotda_mqtt_server_ip        | -north-4.myhuaweicloud.com          | 删除      |         |         |       |
| &                        | iotda_mqtt_server_port      | 1883                                | 删除      |         |         |       |
| 0                        | access_key_id               | 4NAA38CTKNNL1TS                     | 删除      |         |         |       |
|                          | secret_access_key           | DSPSBKovSUrHg8QpNA./icXUKEenmTAt7At | 影响      |         |         |       |
|                          | iotda_app_id                | 8090958b86314e48856938b1b           | 影除      |         |         |       |
|                          | EQUIPSTARTUP                | equip_nm:a1,equip_addr:192.168.1.29 | 删除      |         |         |       |
|                          | PRODUCTNAME                 | 充电桩                                 | 删除      |         |         |       |
|                          | iotda_device_name           | ganwei                              | 影除      |         |         |       |
|                          |                             |                                     |         |         |         | _     |
|                          |                             |                                     |         |         |         | ᡯ᠆ᡷ   |

然后下一步后再下一步,到配置确认页面,填好对应信息即可,然后点立即 发布。

| *14000 | 华为云 │ ☆ 控制台 ♥ 北京四 | *        |                                                                           | 投索            | Q     | 费用与成本 资源 企业 开发工具 | 發雲 支持与服务 | Iŧ |
|--------|-------------------|----------|---------------------------------------------------------------------------|---------------|-------|------------------|----------|----|
| Ξ      |                   | 〈   添加边  | 象应用版本                                                                     |               |       |                  |          |    |
| 6      |                   |          | (2) afted (3) Edmi)                                                       |               |       |                  |          |    |
|        |                   | 应用名称 122 |                                                                           |               |       |                  |          |    |
| ٢      |                   |          |                                                                           |               |       |                  |          | -  |
| 00.    |                   | 配置       | 软件和运行配置之                                                                  |               |       |                  |          |    |
|        |                   |          | 積參地址 /production/ie CPU配版                                                 | 不申请颁留   不限制使用 | 内存配额  | 不申清預留   不限制使用    |          |    |
| 0      |                   |          | AI加速卡配版 未设置 运行命令:                                                         | 未设置           | 特权配置  | 关闭,容器没有访问主机设备的权限 |          |    |
| 6      |                   |          | 环境交量: 0 个变量 数据存储:                                                         | 0 个卷          | 外挂设备: | 0                |          |    |
| Ø      |                   |          | 健康检查: 应用存储 不能置   应用证券 不能置                                                 |               |       |                  |          |    |
|        |                   |          | 端点和整署配置之                                                                  |               |       |                  |          |    |
| 0      |                   |          | 输入调点 0个演点 输出消点 0个演点                                                       |               |       |                  |          |    |
| 0      |                   |          | 並已除時 <b>总是重启</b> 网络关型 主机网络                                                |               |       |                  |          |    |
| 8      |                   |          |                                                                           |               |       |                  |          |    |
|        |                   | ★ SDK 辰本 | iec104                                                                    |               |       |                  |          |    |
|        |                   | *版本      | 20221101 立時多部署 ⑦                                                          |               |       |                  |          |    |
|        |                   | * 支持架构   | arm64 🔘 👻                                                                 |               |       |                  |          |    |
|        |                   | * 数采槽板   | <ul> <li>● 选择标准数采模板</li> <li>○ 上传自定义数采模板</li> <li>modbus通用数采模板</li> </ul> |               |       |                  |          |    |
|        |                   | ★ 厂商     | 中主下歌連用如平模板<br>ganwei                                                      |               |       |                  |          |    |
|        |                   |          |                                                                           |               |       |                  |          |    |
|        |                   |          |                                                                           |               |       | 上一步 物认汤加         | 立即发布     |    |

进入边缘,点击部署应用,选择创建应用时选择的功能用途,在选择刚刚创 建的边缘应用,点击确认,待应用部署完成,点击运行即可。

| NUANS       | 华为云 👘 🏠 | 立制台 ♀ | 北京四         | ٠                 |                    |          |          | 15           | LA.     | Q | 费用与成本 | 资源 企业 | 开发工具 | 留実   | 支持与服务 | I# @ | <sup>]体中文   g</sup> |
|-------------|---------|-------|-------------|-------------------|--------------------|----------|----------|--------------|---------|---|-------|-------|------|------|-------|------|---------------------|
| ≡           | < 202   |       |             |                   |                    |          |          |              |         |   |       |       |      |      |       |      |                     |
| 6           | 节点概范    |       | 17710-00710 | No.0217-44-81-929 | at                 |          |          |              |         |   |       |       |      |      |       |      |                     |
| <b></b>     | 应用模块    |       | 模状管理        | 家(381/0.4680.95   | 奴木町直               |          |          |              |         | ~ | -     |       |      |      |       |      |                     |
| 9           | 数采配置    |       | 部署应用        | 十点安装成功后诸          | 師署边缘应用,应用在节点处于运行志时 | 提示       |          |              |         | ^ |       |       |      |      |       |      |                     |
| .00         | 边缘设备    |       | 模块          | d                 | 模块名称               | 功能用途     | 数据处理     | 协议解析         | 本地子系统集成 |   | 用类型   |       |      | 实例化态 |       |      | 操作                  |
|             | 数据配置    |       | ✓ sys_      | edge_agent        | sys_edge_agent 🖉   |          | 网关管理     | 混合应用         | 数据采集    |   | 统必选   |       |      | 运行中  |       |      | 升级                  |
| 0           | 远程维护    |       | ✓ sys_      | adge_hub          | sys_edge_hub 🖉     | * 边缘应用   | 1221     |              | • ⑦     |   | 统必选   |       |      | 运行中  |       |      | 升级                  |
| ٢           | 主告配置    |       | ∨ sys_      | edge_omagent      | sys_edge_omagent 🖉 | ★ 洗择版本   | 20221101 | 不支持条部展       | • 0     |   | 统可透   |       |      | 运行中  |       |      | 停止意                 |
| Ó           |         |       | ✓ user,     | ,20221021         | user_20221021 🖉    | 1010.000 |          | 100078-0     |         |   | 户定义   |       |      | 运行中  |       |      | 停止着                 |
| $\triangle$ |         |       | 10 🔻        | 已条数:4 < 1         | >                  | 银状合称     |          |              |         |   |       |       |      |      |       |      |                     |
| ۲           |         |       |             |                   |                    |          |          | <b>确认</b> 取消 |         |   |       |       |      |      |       |      |                     |
| ය           |         |       |             |                   |                    |          |          |              |         |   |       |       |      |      |       |      |                     |
| •           |         |       |             |                   |                    |          |          |              |         |   |       |       |      |      |       |      |                     |
|             |         |       |             |                   |                    |          |          |              |         |   |       |       |      |      |       |      |                     |
|             |         |       |             |                   |                    |          |          |              |         |   |       |       |      |      |       |      |                     |
|             |         |       |             |                   |                    |          |          |              |         |   |       |       |      |      |       |      |                     |
|             |         |       |             |                   |                    |          |          |              |         |   |       |       |      |      |       |      |                     |
|             |         |       |             |                   |                    |          |          |              |         |   |       |       |      |      |       |      |                     |
|             |         |       |             |                   |                    |          |          |              |         |   |       |       |      |      |       |      |                     |
|             |         |       |             |                   |                    |          |          |              |         |   |       |       |      |      |       |      |                     |

之后进入华为云设备接入页面,点击所有设备,即可看见刚刚创建的应用所 注册上来的设备和网关,在产品栏中也会看见协议插件(镜像)同步上来的产品 模型。

| <b>MAN</b> E | 华为云 🛛 🎧 拉制台 | <b>Q</b> : | li原四 🔻                               |                     |             | 搜索                          | Q 费用与成本 资  | 遼 企业 | 开发工具 备室 | 支持与服务 |
|--------------|-------------|------------|--------------------------------------|---------------------|-------------|-----------------------------|------------|------|---------|-------|
| ≡            | 设备接入        |            | 所有设备 当前设备总数 37 ● 2                   | 1活设备 32   ● 在线设备 20 |             |                             |            |      |         |       |
| 6            |             |            |                                      |                     |             |                             |            |      |         |       |
| <b></b>      | 基础版 切       | <u>*</u>   | 设备列表 批量注册                            | 批量删除 文件上传           |             |                             |            |      |         |       |
|              | <b>X</b> 6A | -          | 删除                                   |                     |             |                             |            |      | 所有状态    | 设备名称  |
| m            | 总览          |            | □ 状态 ⑦                               | 设备名称                | 设备标识码       | 设备ID                        | 所属资源空间 7   |      | 所属产品 🍞  |       |
| 0            | 产品          |            | □ ● 在线                               | at 注册的设备            | IEC10411141 | IEC10411141                 | DevelopApp |      | IEC104  |       |
|              | 设备          | *          | <ul> <li>         在线     </li> </ul> | ganwei 网关           | gwiotda     | 6357a4b406cae4010b4ed991_IE | DevelopApp |      | IEC104  |       |
| 0            | 所有设备        |            |                                      |                     |             |                             |            |      |         |       |